## Instrucciones para combinar correspondencia:

Para este ejemplo vamos a suponer que necesitamos elaborar invitaciones para la inauguración de una nueva sucursal de nuestra empresa, y queremos invitar a todos nuestros clientes de quienes ya tenemos los datos.

1. Abrir Word: Ir a inicio de Windows -> Todos los programas -> Microsoft Office -> Word

2. Seleccionar documento nuevo y elaborar el modelo de Invitación de acuerdo a nuestras necesidades.

Martes, 17 de noviembre de 2015

#### Cliente

Empresa

Distinguido NOMBRE DEL CLIENTE nos alegra poder invitarle a la inauguración de nuestras nuevas oficinas, en donde podrá conocer nuestras nuevas soluciones que tenemos para ofrecerle a su empresa.

Lo esperamos en el edificio "Corporativo Tulum" Local 11 y 12 en Cancún, Quintana Roo, a las 17:00 horas.

Durante el evento realizaremos 2 sorteos en donde podrá ganarse un año de servicios en Asistencia y Consulta Tecnológica de nuestra empresa, por los cual le agradecería porte con usted esta invitación al momento de asistir a nuestro evento.

Su número para participar en el Sorteo es NUMERO DE SORTEO.

Sin más por el momento, aprovecho para enviarle un cordial saludo.

Atentamente.

Ulises Moctezuma

Director General

TI México Consultoría

En este ejemplo, podemos identificar que los campos que van a cambiar de acuerdo a quien vaya dirigida la invitación son: CLIENTE, EMPRESA, y NÚMERO DE SORTEO.

3. Guardar el modelo de invitación: Archivo -> Guardar como ->
Equipo -> Seleccionamos en donde deseamos guardar el documento
-> Nombramos el documento -> Guardar.

#### INFORMÁTICA GUÍA No. INF801 GRA

GRADO 8\_2017

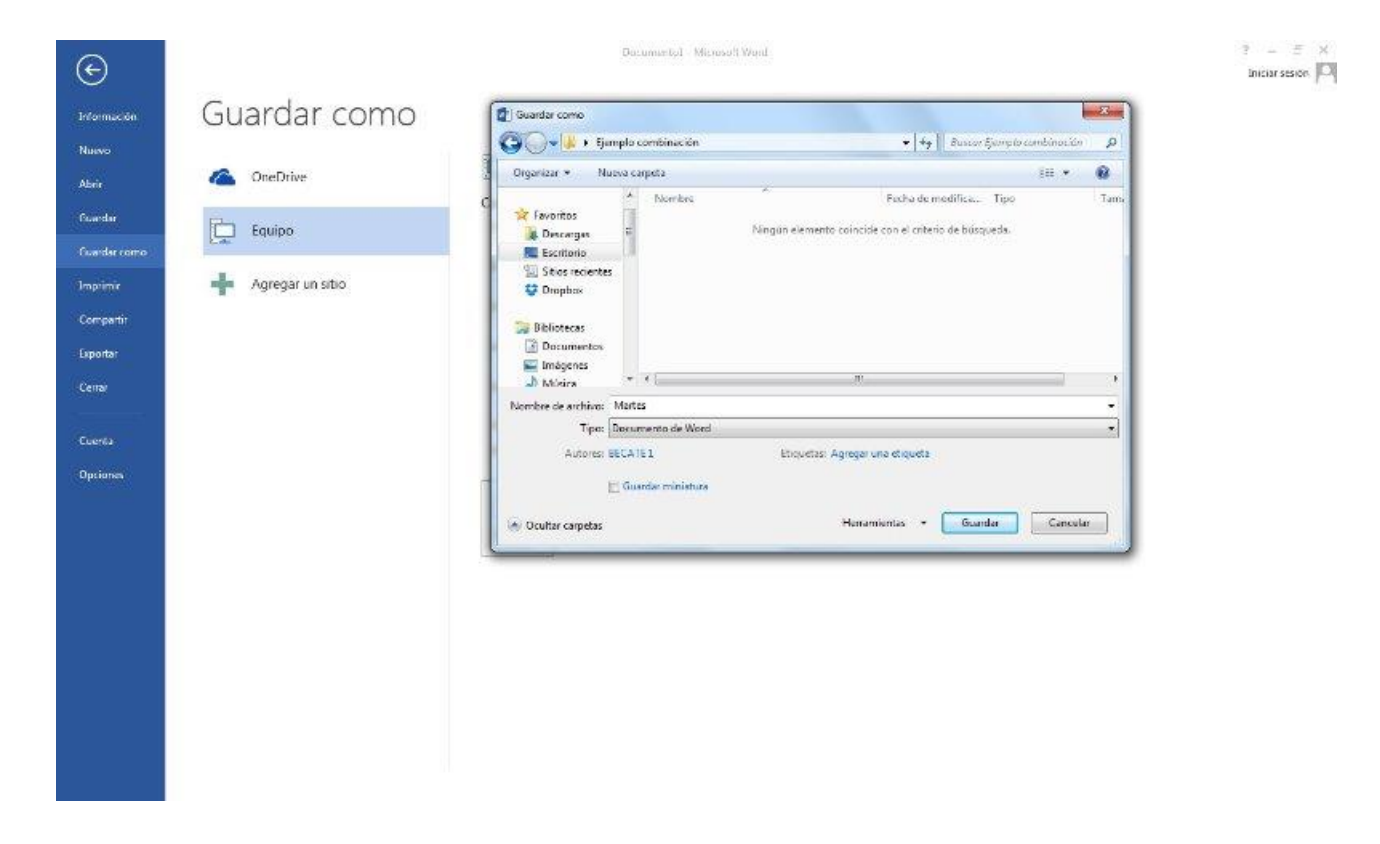

4. Una vez que ya sabemos que campos vamos a necesitar para elaborar nuestras invitaciones, podemos elaborar nuestra base de datos. Para abrir Excel: Ir a inicio de Windows -> Todos los programas -> Microsoft Office -> Excel.

5.- Seleccionar libro en blanco, nos posicionamos en Hoja 1 y nombramos nuestros campos en la primera columna, en este caso mis tres campos son: CLIENTE, EMPRESA y NÚMERO DE SORTEO.

|    | А           | В       | С                | D |
|----|-------------|---------|------------------|---|
| 1  | CLIENTE     | EMPRESA | NUMERO DE SORTEO |   |
| 2  | <b></b>     |         |                  |   |
| з  |             |         |                  |   |
| 4  |             |         |                  |   |
| 5  |             |         |                  |   |
| 6  |             |         |                  |   |
| 7  |             |         |                  |   |
| 8  |             |         |                  |   |
| 9  |             |         |                  |   |
| 10 |             |         |                  |   |
| 11 |             |         |                  |   |
| 12 |             |         |                  |   |
| 13 |             |         |                  |   |
| 14 |             |         |                  |   |
| 15 |             |         |                  |   |
| 16 |             |         |                  |   |
| 17 |             |         |                  |   |
| 18 |             |         |                  |   |
| 19 |             |         |                  |   |
| 20 |             |         |                  |   |
| 21 |             |         |                  |   |
| 22 |             |         |                  |   |
| 23 |             |         |                  |   |
| 24 |             |         |                  |   |
| 25 |             |         |                  |   |
| 26 |             |         |                  |   |
| 27 |             |         |                  |   |
| 28 |             |         |                  |   |
| 29 |             |         |                  |   |
| 30 |             |         |                  |   |
|    | ← → Hoja1 ↔ |         |                  |   |

6. Vaciar la información de los clientes a los que vamos a invitar.

|    | A                 | В                  | С                | D |
|----|-------------------|--------------------|------------------|---|
| 1  | CLIENTE           | EMPRESA            | NUMERO DE SORTEO |   |
| 2  | Lic. Julio Pérez  | Hotel Tres Velas   | 1                |   |
| з  | Lic. Alma Rivera  | Corporativo Rivera | 2                |   |
| 4  | Ing. Pedro Juárez | Grupo Mex QR       | 3                |   |
| 5  | Lic. Sandra Cruz  | Constructora Cruz  | 4                |   |
| 6  |                   |                    |                  |   |
| 7  |                   |                    |                  |   |
| 8  |                   |                    |                  |   |
| 9  |                   |                    |                  |   |
| 10 |                   |                    |                  |   |
| 11 |                   |                    |                  |   |
| 12 |                   |                    |                  |   |
| 13 |                   |                    |                  |   |
| 14 |                   |                    |                  |   |
| 15 |                   |                    |                  |   |
| 16 |                   |                    |                  |   |
| 17 |                   |                    |                  |   |
| 10 |                   |                    |                  |   |

Nota: En este ejemplo utilice 4 clientes, pero pudieron haber sido 20, 30 o más.

7. Seleccionar los datos que vamos a utilizar, para evitar la combinación de columnas en blanco y establecer el área de impresión: Diseño de página -> Seleccionamos el rango de datos -> Área de impresión -> Establecer área de impresión.

| X         | <b>□ 5</b> · ∂         | <b>⊤ ∓</b>   |                             |                        |                |          |              |            | Li   |
|-----------|------------------------|--------------|-----------------------------|------------------------|----------------|----------|--------------|------------|------|
| ARC       | CHIVO INICIO           | INSERTAR     | DISEÑO DE PÁG               | INA FÓR                | MULAS [        | OATOS    | REVISAR      | VISTA      |      |
| Colores * |                        | FT I         |                             |                        |                |          | Ancho        | Automát    | . *  |
| -         | A Fuentes *            |              |                             |                        |                |          | Alto:        | Automát    |      |
| ler       | nas 🔘 Efectos *        | Margenes Ori | entacion Tamano             | Area de<br>impresión • | *              | títulos  | 🖳 Escala:    | 100 %      | ÷    |
|           | Temas                  |              | Configu                     | Estable                | cer área de im | presión  | Ajustar área | de impresi | ón 🗔 |
| A         |                        | × 🗸          | <i>f<sub>x</sub></i> CLIENT | <u>B</u> orrar á       | rea de impres  | ión      |              |            |      |
| 1         | A                      |              | В                           |                        | C              |          |              | D          |      |
| 1         | CLIENTE                | EMPRESA      |                             |                        | NUMERO         | DE SORTE | C            |            |      |
| 2         | Lic. Julio Pérez       |              | Hotel Tres Velas            |                        |                |          | 1            |            |      |
| 3         | Lic. Alma Rivera       |              | Corporativo Rivera          |                        |                |          | 2            |            |      |
| 4         | Ing. Pedro Juárez Grup |              | Grupo Mex QF                | Grupo Mex QR           |                |          | 3            |            |      |
| 5         | Lic. Sandra Cruz       |              | Constructora Cruz           |                        |                |          | 4            |            |      |
| 6         |                        |              |                             |                        |                |          |              |            |      |
| 7         |                        |              |                             |                        |                |          |              |            |      |
| 8         |                        |              |                             |                        |                |          |              |            |      |
| 9         |                        |              |                             |                        |                |          |              |            |      |
| 10        |                        |              |                             |                        |                |          |              |            |      |
| 11        |                        |              |                             |                        |                |          |              |            |      |

- 8. Guardamos el documento: Archivo -> Guardar como -> Equipo -
- > Seleccionamos en donde deseamos guardar el documento ->

Nombramos el documento -> Guardar.

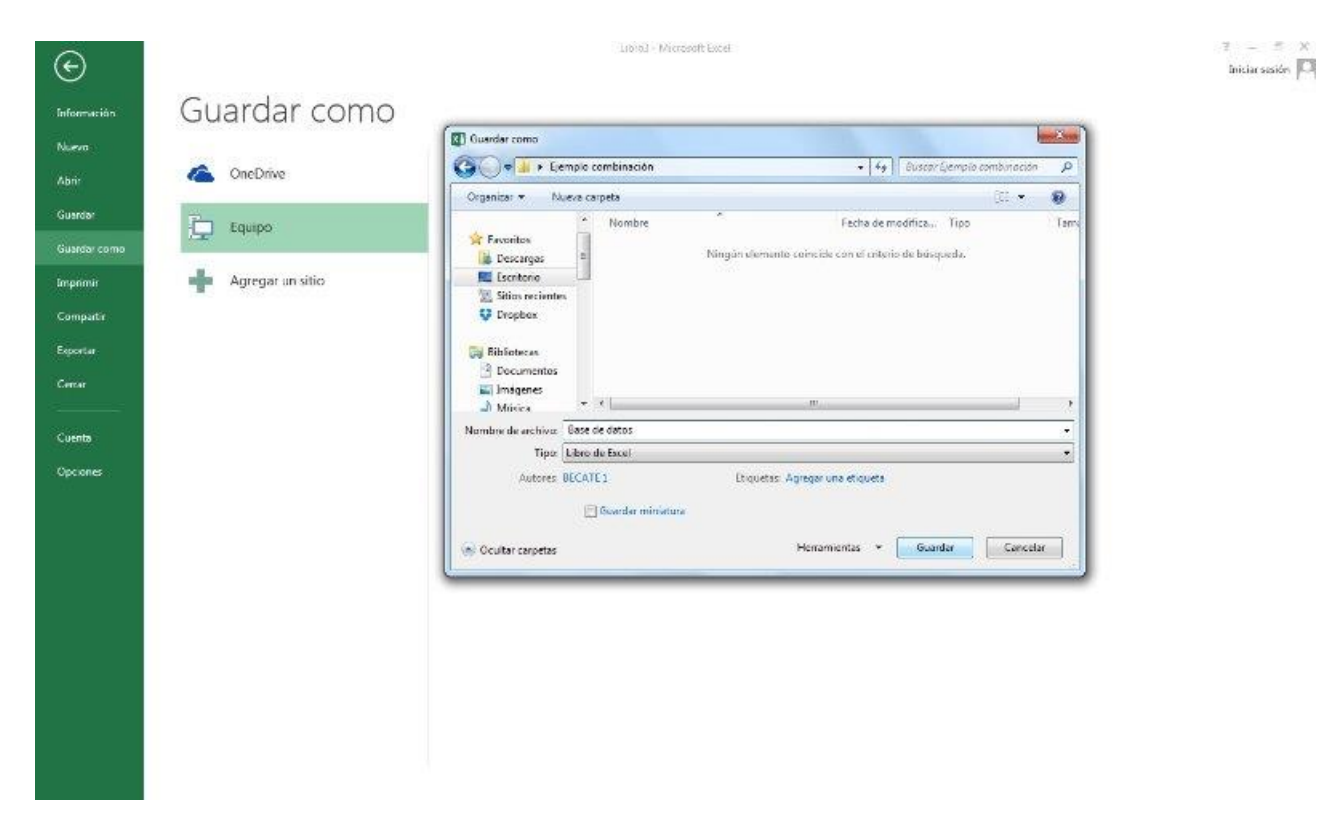

Nota: De preferencia guardar el modelo de la carta y la base de datos en la misma ubicación, para este ejemplo yo cree una carpeta en el escritorio llamada "Ejemplo de correspondencia".

9. Cerramos el archivo de Excel que acabamos de guardar, y nos vamos al archivo de Word en donde tenemos el modelo de la invitación que vamos a combinar.

Nota: Es importante cerrar el archivo de Excel que vamos a utilizar como base de datos antes de iniciar la correspondencia, de otra manera nos causará conflictos.

10. Una vez que estamos en nuestro modelo de invitación, vamos a iniciar el proceso de combinación de correspondencia de la siguiente manera: Correspondencia -> Seleccionar destinatarios ->Usar una lista existente ->Buscamos la ubicación en donde guardamos nuestra

base de datos de Excel -> Seleccionamos nuestro archivo - > Abrir -> Seleccionar tabla -> Hoja1\$Print\_Area -> Seleccionar "La primera fila de datos contiene encabezados de columna" -> Aceptar.

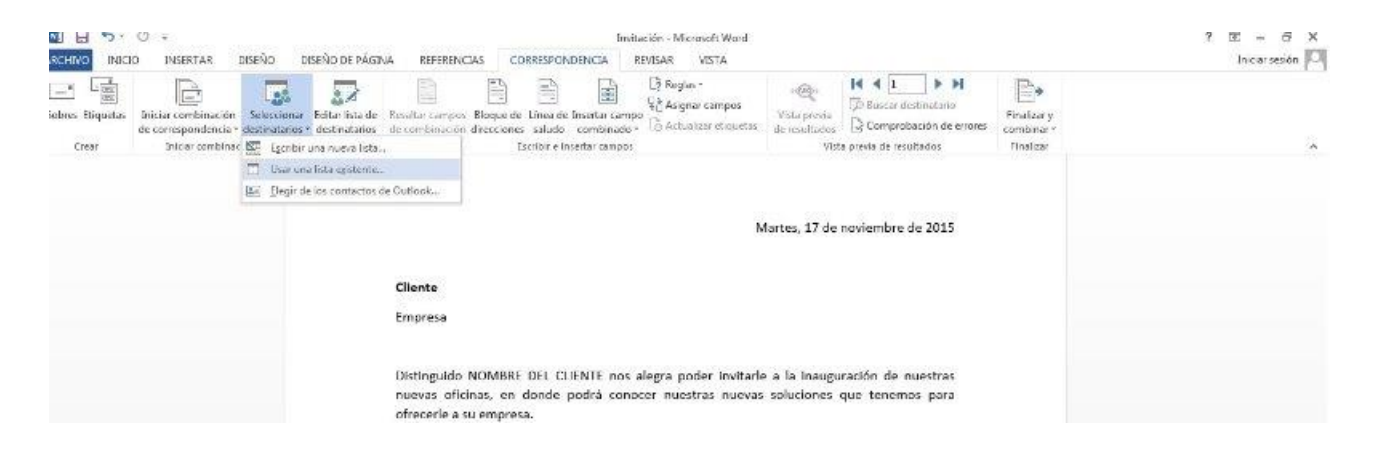

Seleccionar tabla -> Hoja1\$Print\_Area -> Seleccionar "La primera fila de datos contiene encabezados de columna" -> Aceptar.

| Q → 5 · 0 =                                                                                                    | Invitación - Microsoft World                                                                                                    | 7 bl - 7 X      |
|----------------------------------------------------------------------------------------------------|----------------------------------------------------------------------------------------------------|-----------------|
| Sobre Etquetas Iniciar combinación Seleccionar Editar las de<br>de correspondenciar detimatios detrinatarios<br>Enciar combinación de correspondenciar detimatios e<br>Enciar combinación de correspondencias e<br>Iniciar combinación de correspondencia | Restance da Contrastructura internative instance     Restance de Linea de Linea de Insertar campos     Restance de Linea de Linea de Insertar campos     Restance de Linea de Linea de Insertar campos     Restance de Linea de Linea de Insertar campos     Restance de Linea de Linea de Insertar campos     Restance de Linea de Linea de Insertar campos     Restance de Linea de Linea de Insertar campos     Restance de Linea de Linea de Insertar campos     Restance de Linea de Linea de Insertar campos     Restance de Linea de Linea de Insertar campos     Restance de Restance de Restance de Restance     Restance de Restance de Restance     Restance de Restance de Restance     Restance                                                  | antar voice pro |
|                                                                                                    | Durante el evento realizaremos 2 sorteos en donde podrá ganarse un año de servicios en<br>Astencia y Consulta Tecnológica de nuestra empresa, por los cual le agradecería porte con<br>ustel esta invitación al momento de asistir a nuestro evento.<br>Su número para participar en el Sorteo es NUMERO DE SORTEO.<br>Sin más por el momento, aprovecho para enviarle un cordial saludo.<br>Atentamie<br>Ulase Mai <u>Neutro de asistir a nuestro evento de asistir a nuestro evento de asistir a nuestro evento de asistir a nuestro evento<br/>nuestro de la consulta de asistir a nuestro evento.<br/>Atentamie<br/>Ulase Mai <u>Neutro de asistir a nuestro de asistir a nuestro de la dedicado de la definicado de la definicado de la </u></u> |                 |

11. Una vez que realizamos el paso anterior, Word habrá cargado los

campos que tenemos en nuestra base de datos Excel. A partir de este momento ya podemos sustituir los campos variables que tenemos en Word con los campos de nuestra base de datos.

Seleccionamos nuestro primer campo "CLIENTE" -> Correspondencia -> Insertar campo combinado -> Seleccionamos el campo correspondiente "CLIENTE".

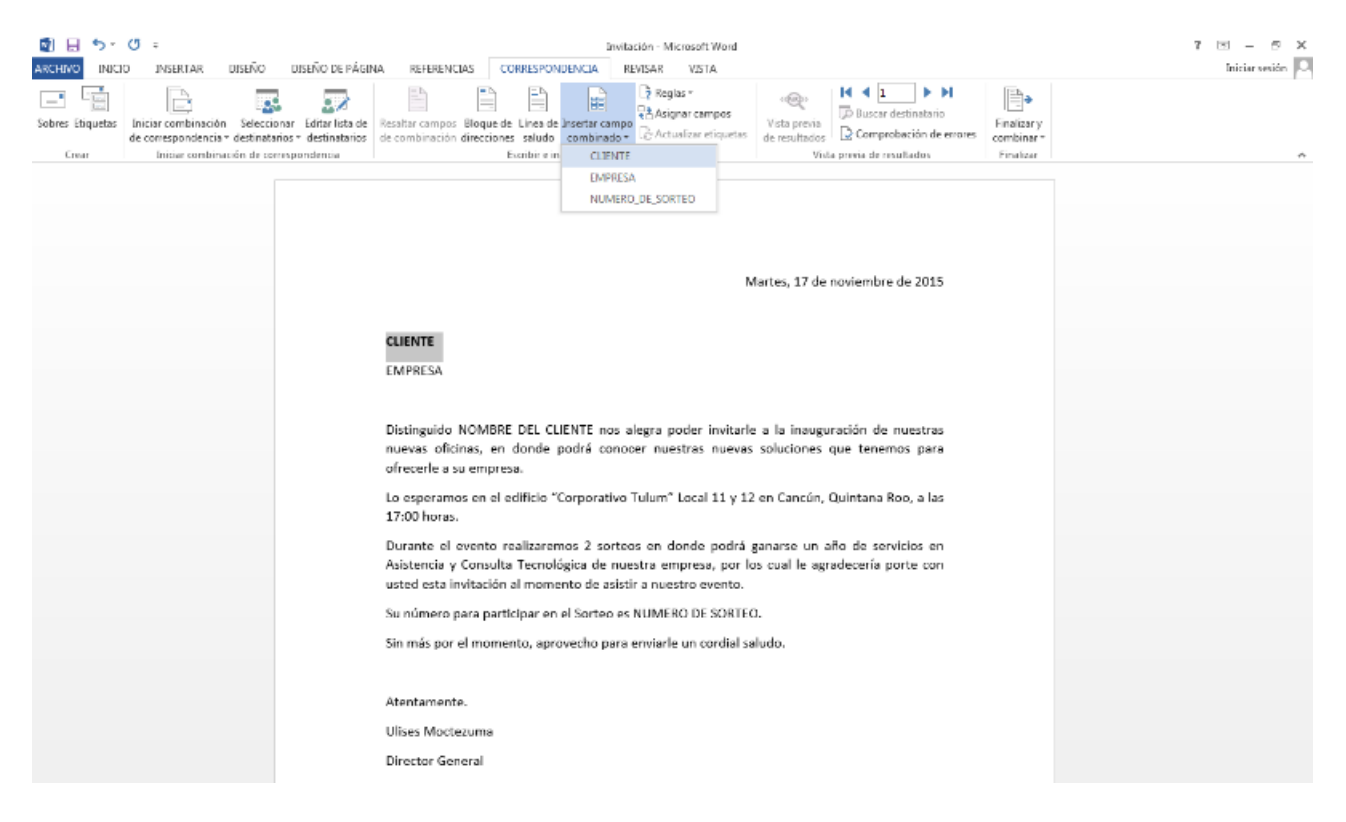

Una vez realizado esto, el nombre de nuestro primer cliente aparecerá en nuestra carta.

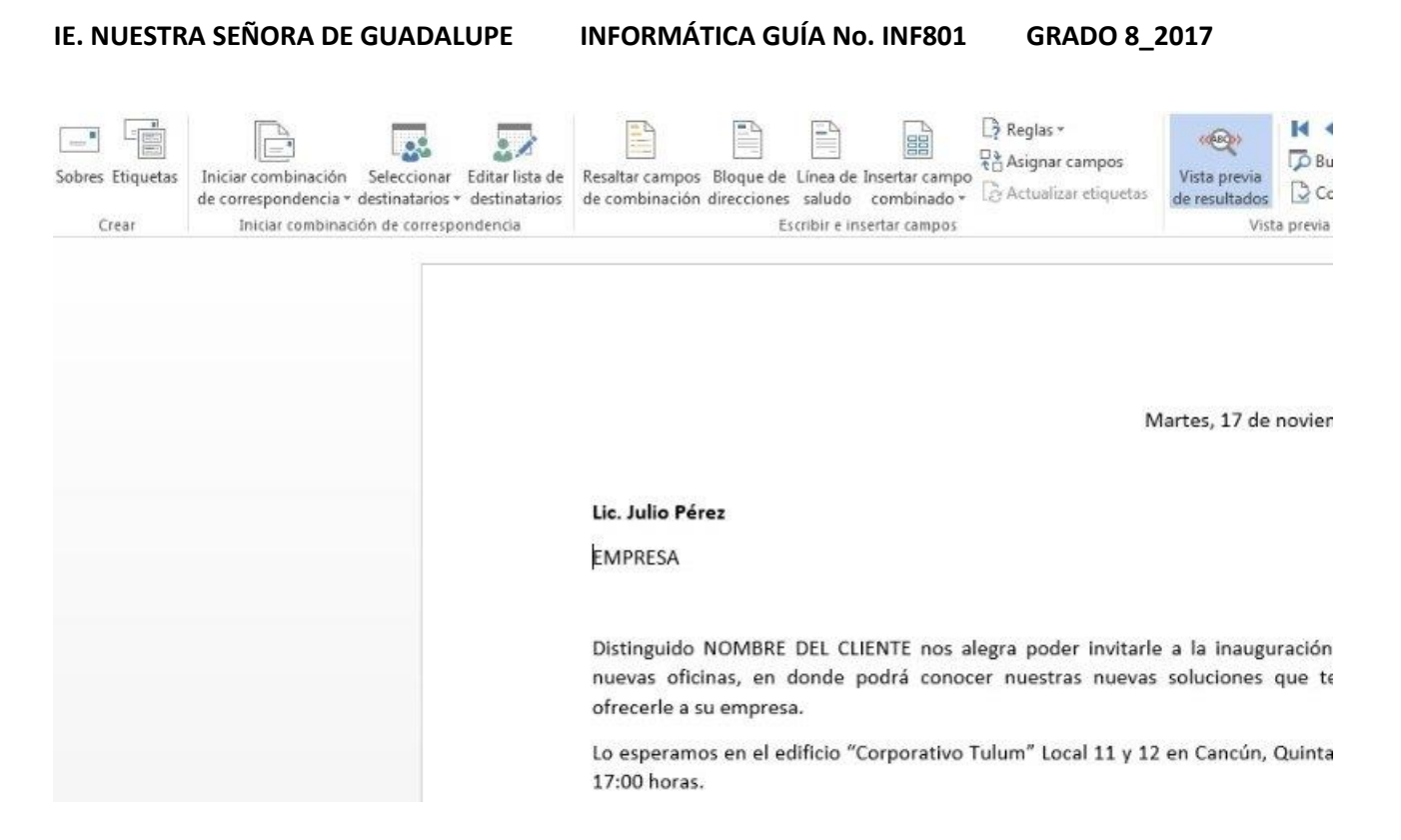

Hacemos lo mismo con el campo "EMPRESA" y NÚMERO DE SORTEO.

#### IE. NUESTRA SEÑORA DE GUADALUPE

### INFORMÁTICA GUÍA No. INF801

GRADO 8\_2017

|                                               |                             |                                                                                                    |                                                                                                    |                                                                                                    | Invit                                                                                                    | tación - Microsoft Word                                                                                                    |                                                                                                    |                                                                                                  |                                                           |                           |  |
|-----------------------------------------------|-----------------------------|----------------------------------------------------------------------------------------------------|----------------------------------------------------------------------------------------------------|----------------------------------------------------------------------------------------------------|----------------------------------------------------------------------------------------------------|----------------------------------------------------------------------------------------------------|----------------------------------------------------------------------------------------------------|--------------------------------------------------------------------------------------------------|-----------------------------------------------------------|---------------------------|--|
| DISEÑO DISE                                   | ÑO DE PÁGIN                 | A REFERENCI                                                                                                    | IAS CO                                                                                                    | RRESPONDE                                                                                                 | ENCIA                                                                                                    | REVISAR VISTA                                                                                                    |                                                                                                    |                                                                                                  |                                                           |                           |  |
| ión Seleccionar Ea<br>cia = destinatarios = d | ditar lista de estinatarios | Resaltar campos<br>de combinación                                                                                                    | Bloque de<br>direcciones                                                                                                    | Línes de In<br>saludo d                                                                                   | sertar camp                                                                                              | Reglas *<br>Raignar campos<br>Actualizar etiquetas                                                                                                    | Vista previa<br>de resultados                                                                             | Buscar dest                                                                                      | inatario                                                  | Finalizar y<br>combinar * |  |
| sinación de correspono                        | fencia                      |                                                                                                    | Es                                                                                                    | scribir e insei                                                                                           | rtar campos                                                                                              |                                                                                                    | Vist                                                                                                    | a previa de result                                                                               | ados                                                      | Finalizar                 |  |
|                                               |                             | Lic. Julio Pére<br>Hotel Tres Ve<br>Distinguido I<br>oficinas, en c<br>empresa.<br>Lo esperamo<br>17:00 horas.<br>Durante el e<br>Asistencia y<br>usted esta in<br>Su número p<br>Sin más por e<br>Atentamente<br>Ulises Mocte<br>Director Gen<br>TI México Co | ez<br>elas<br>Lic. Julio<br>donde por<br>os en el ec<br>evento re<br>Consulta<br>vitación a<br>ara partic<br>el momen<br>e.<br>zuma<br>eral<br>insultoría | Pérez nos<br>drá conoc<br>dificio "Co<br>alizaremo<br>Tecnológ<br>al moment<br>cipar en el<br>ito, aprovi | s alegra p<br>er nuestr<br>orporativo<br>os 2 sorte<br>ica de nu<br>to de asis<br>Sorteo e:<br>echo para | N<br>poder invitarle a la in<br>as nuevas soluciones (<br>Tulum" Local 11 y 12<br>cos en donde podrá (<br>estra empresa, por lo<br>tir a nuestro evento.<br>s 1.<br>e enviarle un cordial sa | Nartes, 17 de<br>Nauguración o<br>que tenemos<br>en Cancún, 1<br>ganarse un a<br>ps cual le agr<br>sludo. | noviembre de<br>le nuestras n<br>para ofrecerl<br>Quintana Roo<br>ño de servici<br>adecería port | e 2015<br>uuevas<br>e a su<br>, a las<br>tos en<br>te con |                           |  |
|                                               |                             |                                                                                                    |                                                                                                    |                                                                                                    |                                                                                                    |                                                                                                    |                                                                                                    |                                                                                                  |                                                           |                           |  |

Nota: En este ejemplo puse 2 veces el campo "CLIENTE", por lo tanto tendré que realizar el procedimiento de "Insertar campo" 2 veces, en donde desee que aparezca el nombre de mi cliente.

12. Para asegurarme que todas mis invitaciones se encuentren,
podemos utilizar la siguiente ruta: Correspondencia ->Vista previa
de resultados -> y damos clic en Registro siguiente.

#### IE. NUESTRA SEÑORA DE GUADALUPE

### INFORMÁTICA GUÍA No. INF801 GRADO 8\_2017

Invitación - Microsoft Word ? 13 D DE PÁGINA REFERENCIAS CORRESPONDENCIA REVISAR VISTA Ini 🕞 Reglas -H 4 1 Þ ÞI . 1 (0000) 88 Asignar campos D Buscar destinatario ar lista de Resaltar campos Bloque de Línea de Insertar campo Vista previa Finalizar y Comprobación de errores C Actualizar etiquetas tinatarios de combinación direcciones saludo combinado de resultados combinar Vista previa de resultados Escribir e insertar campos Finalizar ncia Registro siguiente Ir al siguiente destinatario de la lista. Martes, 17 de noviembre de 2015 Lic. Julio Pérez Hotel Tres Velas Distinguido Lic. Julio Pérez nos alegra poder invitarle a la inauguración de nuestras nuevas oficinas, en donde podrá conocer nuestras nuevas soluciones que tenemos para ofrecerle a su

# Ejercicios

- 1. Realizar la siguiente combinación de correspondencia
- a) Elaborar la siguiente Base de Datos en Excel

| Nombre          | Dirección                     | Saludo                            |
|-----------------|-------------------------------|-----------------------------------|
| Juan Perez      | Cra 5 # 5-23                  | Cordial Saludo                    |
| Jose Duque      | Cra 6 # 8-24                  | Cordial Saludo                    |
| Andres Bernal   | Mz 15 Cs 20 Cuba              | Buenas tardes señor Andres Bernal |
| Pedro Alzate    | Mz 34 Cs 3B Parque industrial | Buenas tardes señor Pedro Alzate  |
| Andrea Chica    | Cra 8 # 45 -12                | Buenas noches Señora Andrea Chica |
| Josefa Bustos   | Cra 5 # 4-56                  | Buenos Dias Señora Josefa Bustos  |
| Mario bermudez  | Calle 64 Bis # 5 - 27         | Cordial Saludo                    |
| Andres Gonzalez | Calle 45 # 5 - 78             | Cordial Saludo                    |
| Luis Fonseca    | Cra 15 # 45 - 56              | Cordial Saludo                    |
| Maria Perez     | Mz 35 Cs 24 Los alpes         | Cordial Saludo                    |

b) Elaborar en Word la siguiente carta insertando los campos combinados:

Viernes, 25 de enero de 2017

«Nombre»

«Dirección»

«Saludo»

Tengo el agrado de saludarles y por medio de la presente extendemos nuestra cordial invitación al Evento Feria de la Ciencia.

La Comunidad guadalupana; dentro del marco de la Semana de la Ciencia "SOCIEDAD DE LA INFORMACIÓN, LAS TELECOMUNICACIONES Y LAS TECNOLOGÍA" que se llevará a cabo los días lunes 20 y martes 21 de febrero de 2017, sito en la sede central del colegio Nuestra Señora de Guadalupe, ubicado en la Calle 35 con carrera 13 Bis, del municipio de Dosquebradas.

Cordialmente

Nombre del Estudiante

- 2. Hacer una carta de invitación para una fiesta de cumpleaños, utilizando la herramienta de combinación de correspondencia desde una base de datos con mínimo 5 compañeros o amigos a los cuales va a invitar a la fiesta. Los campos de la tabla de Excel son los siguientes:
  - Nombre
  - Saludo (compañero o compañera)
  - Dirección